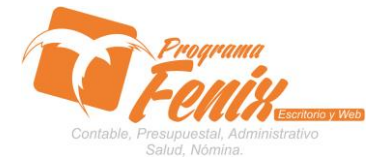

## PROTOCOLO MAESTROS BÁSICOS DE POS

# NOTA IMPORTANTE:

Para utilizar este protocolo es necesario que el USUARIO a utilizarlo posea las siguientes competencias:

- 1) Dominar sistema Windows
- 2) Solucionar problemas básicos de Windows en relación a hardware y software.
- 3) Identificar y poseer la información de :
  - a) Facturas crédito a cuotas
  - b) Ingresos de las cuotas mensuales
- 4) Identificar el sistema general de Programa Fénix en los siguientes aspectos:
  - a) Equipo servidor de datos donde esté instalado Programa Fénix

# Ejemplo

# Ruta=LOCALHOST:D:\PROGRAMA\_FENIX\_2014\DBfenix\

- b) Poseer clave de administrador de sistema
  - i) Usuario 31 o 69
- c) Activar programa de asistencia remota
  - i) ID
  - ii) Clave

Observación: línea de ayuda 7816055 - 3007032330 - 3008038145

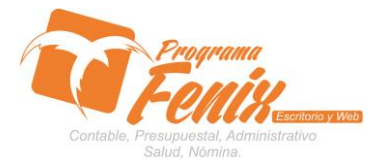

## PROTOCOLO MAESTROS BÁSICOS DE POS

# PROTOCOLO

- 1. Trabajar en el equipo asignado por la empresa.
- 2. Abrir:
  - a. Programa Fénix desde la carpeta, acceso directo, barra de tarea o inicio programas recientes.
  - b. abrir el módulo de P.O.S
  - c. pestaña documentos Punto Venta
  - d. sub-pestaña ventas
  - e. Opción Ingreso a caja por Cuotas

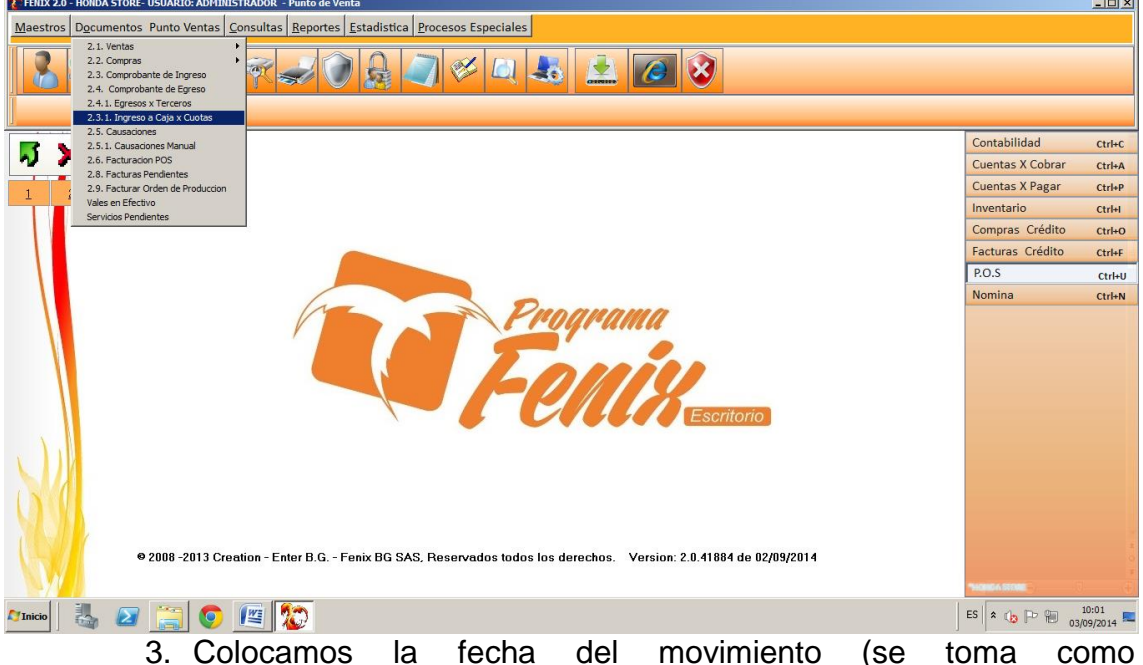

- Colocamos la fecha del movimiento (se toma como predeterminada la fecha del computador)
  - a. En La Casilla Identificación se coloca la identificación del cliente o tercero, o si no se busca la identificación presionando la tecla (del teclado de nuestro computador)
    F2

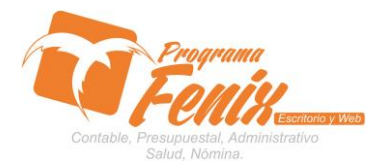

## PROTOCOLO MAESTROS BÁSICOS DE POS

| 🗱 FENIX 2.0 - HONDA STORE- USUARIO: ADMINIST | RADOR - Punto de Venta                                                                     |                  |        |
|----------------------------------------------|--------------------------------------------------------------------------------------------|------------------|--------|
| Maestros Documentos Punto Ventas Co          | nsultas Reportes Estadística Procesos Especiales                                           | 21               |        |
|                                              | Recibo de Laja x Cuotas(6)(10)(11)                                                         | <u> </u>         |        |
| 2.3.1 Intreso a Caia x Quotas(11)            | Pecha de Recibo: 03/09/2014                                                                |                  |        |
|                                              | Numero de Recibo: PRE 00001939 Telefono:<br>Total: 11 000 000                              |                  |        |
|                                              | Identificacion: 11002626 Cupo Credito:                                                     | Contabilidad     | Ctrl+C |
| ~ ~                                          | Codigo Cobrador(*):      001      ALMACEN      Centro de Costo(*)      0101                | Cuentas X Cobrar | Ctrl+A |
| 1 2                                          |                                                                                            | Cuentas X Pagar  | Ctrl+P |
|                                              | Numero Factura Cuota Ini Cuotas Vr. Cuotas                                                 | Inventario       | Ctrl+I |
|                                              |                                                                                            | Compras Crédito  | Ctrl+O |
|                                              |                                                                                            | Facturas Crédito | Ctrl+F |
|                                              | Tipo de Pago(*):      01      CONTABILIDAD DE REGIMEN COMI      Anticipos x Cruzar:      0 | P.O.S            | Ctrl+U |
|                                              | Pagos Pendientes Programacion de Pagos                                                     | Nomina           | Ctrl+N |
|                                              | Fecha Cuota Pago Abono int_mora Observacion                                                |                  |        |
|                                              |                                                                                            |                  |        |
|                                              |                                                                                            |                  |        |
|                                              |                                                                                            |                  |        |
|                                              |                                                                                            |                  |        |
| N                                            |                                                                                            |                  |        |
|                                              |                                                                                            |                  |        |
|                                              | T. Abono: 0 Int. Mora: 0                                                                   |                  |        |
|                                              | Observaciones                                                                              |                  |        |
|                                              |                                                                                            |                  |        |
| © 2008 -2013 Cre                             | Imprimir 🔻 Continuar Limpiar Salir                                                         |                  |        |
|                                              |                                                                                            | NONCA STORE      |        |
| MInicio 🛃 🕢 🚞 🧿                              | S 💭                                                                                        | ES 🔦 🕞 🏳 🕅 💧     | 10:03  |

- b. nos ubicados con el cursor en la casilla número de factura
- c. se presiona la tecla F2 (del teclado de nuestro computador)
- d. Escogemos la factura que se financió, presionando la tecla **ENTER**

| 🔀 FENIX 2.0 - HONDA STORE- USUARIO: ADMINIST | TRADOR - Punto de Venta                |                                    |                  |                  | - D ×              |
|----------------------------------------------|----------------------------------------|------------------------------------|------------------|------------------|--------------------|
| Maestros Documentos Punto Ventas Co          | onsultas Reportes Estadística Procesos | Especiales                         |                  |                  |                    |
|                                              | recibo de Caja x Cuotas(6)(10)(11)     |                                    |                  |                  |                    |
|                                              | Fecha de Recibo: 03/09/2014            | Nombre: RONAL  Direction:          |                  |                  |                    |
| 2.3.1. Ingreso a Caja x Cuotas(11)           | Numero de Recibo: PRE 000019           | Telefono:                          |                  |                  |                    |
|                                              | Identificacion: 11002626               | Total: 11.990.000<br>Cupo Credito: |                  | Contabilidad     | Ctrl+C             |
| N X                                          | Codigo Cobrador(*): 001 ALMACEN        | Centro de Costo(*)                 | 0101             | Cuentas X Cobrar | Ctrl+A             |
| 1 2                                          |                                        |                                    |                  | Cuentas X Pagar  | Ctrl+P             |
|                                              | 🔽 Numero Factura —————                 | Tatal Fastura Custa Ini            | Custon Ma Custon | Inventario       | Ctrl+I             |
|                                              |                                        |                                    |                  | Compras Crédito  | Ctrl+O             |
| (Profile)                                    |                                        |                                    |                  | Facturas Crédito | Ctrl+F             |
| Conciones de Rusqueda                        |                                        |                                    |                  | P.O.S            | Ctrl+U             |
| Prefijo                                      |                                        |                                    |                  | Nomina           | Ctrl+N             |
|                                              | A PRODUCTO<br>2014 MOTOCICELTA CB-110  |                                    |                  | 100664.000E      |                    |
| 🎢 Inicio 🛛 👗 🕢 🧱                             | 👜 🎦                                    |                                    |                  | ES 客 🍙 Ҏ 🗑 03/   | 10:08<br>09/2014 💻 |
|                                              | a Can al auror                         | w noo uhioom                       |                  |                  | مام                |

e. Con el cursor nos ubicamos sobre el cuadro de abono de la cuota a la que se va a pagar, que está en la grilla

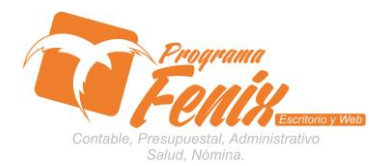

## PROTOCOLO MAESTROS BÁSICOS DE POS

|                  | Fecha de Recibo:  03/09/2014  Image: Control of Control of | bre: RONAL<br>ccion:                                                                    | Contabilidad ctrl+c<br>Cuentas X Cobrar ctrl+A<br>Cuentas X Pagar ctrl+A                                |
|------------------|----------------------------------------------------------------------------------------------------|-----------------------------------------------------------------------------------------|----------------------------------------------------------------------------------------------------|
|                  | Fecha      Contrability        Tipo de Pago(*):      01      CONTABILIDAD DE REGIMEN COM        Pagos      Pendientes      Programacion de Pagos        Fecha      Cuers Pago      Abono        15/10/2014      312.500      15/10/2014        15/10/2014      312.500      15/10/2014        15/10/2014      312.500      15/10/2014        15/10/2014      312.500      15/10/2015        15/00/2015      5      312.500        15/00/2015      5      312.500        15/00/2015      5      312.500        15/00/2015      5      312.500        15/00/2015      7      312.500                                                                                                    | Cuota Ini. Cuotas Vr. Cuotas<br>0 12,00 312500,00<br>Anticipos x Cruzar: 0<br>servacion | Inventario ctrl+I<br>Compras Crédito ctrl+O<br>Facturas Crédito ctrl+F<br>P.O.S ctrl+U<br>Nomina ctrl+N |
| © 2008 -2013 Crr | T. Al<br>Observaciones                                                                                                    | bono: 0 Int. Mora: 0                                                                    |                                                                                                    |

- f. En la casilla abono se coloca el valor de la cuota
- g. Se coloca la observación en la casilla que tiene este nombre, en la misma fila que la del abono

| 🔀 FENIX 2.0 - HONDA STORE- USUARIO: ADMINIS                                                                                                    | TRADOR - Punto de Venta                                                     | ×                                |
|----------------------------------------------------------------------------------------------------|-----------------------------------------------------------------------------|----------------------------------|
| Maestros Documentos Punto Ventas                                                                                                    | onsultas Renortes Estadística Procesos Esneciales                           |                                  |
|                                                                                                    | Recibo de Caja x Cuotas(8)(10)(11)                                          |                                  |
| 8 2 2 2 2 2                                                                                                    | Fecha de Recibo: 03/09/2014                                                 |                                  |
| 2.3.1. Ingreso a Caja x Cuotas(11)                                                                                                    | Direccion:                                                                  |                                  |
|                                                                                                    | Total: 11,990,000                                                           |                                  |
|                                                                                                    | Identificacion: 11002626 Cupo Credito:                                      | Contabilidad Ctrl+C              |
| ~ ~                                                                                                    | Codigo Cobrador(*):      001      ALMACEN      Centro de Costo(*)      0101 | Cuentas X Cobrar Ctrl+A          |
| 1 2                                                                                                    |                                                                             | Cuentas X Pagar Ctrl+P           |
|                                                                                                    | Numero Factura                                                              | Inventario Ctrl+I                |
|                                                                                                    | Iotal Factura Cuota Ini. Cuotas Vr. Cuotas                                  | Compras Crédito Ctrl+O           |
|                                                                                                    |                                                                             | Facturas Crédito Ctrl+F          |
|                                                                                                    | Tipo de Pago(*): 01 CONTABILIDAD DE REGIMEN COMI Anticipos x Cruzar: 0      | P.O.S Ctrl+U                     |
|                                                                                                    |                                                                             | Nomina Ctrl+N                    |
|                                                                                                    | Pagos Pendientes Programacion de Pagos                                      |                                  |
|                                                                                                    | Fecha Cuota Pago Abono int_mora Observacion                                 |                                  |
|                                                                                                    | 15/09/2014 1 512:500 BUENA PAGA                                             | =                                |
|                                                                                                    | 15/11/2014 3 312.500                                                        |                                  |
|                                                                                                    | 15/12/2014 4 312.500                                                        |                                  |
|                                                                                                    | 15/01/2015 5 312.500                                                        |                                  |
| A CONTRACTOR OF A CONTRACTOR OFTA CONTRACTOR OFTA CONTRACTOR OFTA CONTRACTOR O | 15/02/2015 6 312.500                                                        |                                  |
|                                                                                                    |                                                                             |                                  |
|                                                                                                    | T. Abono: 312 500.00 Int. Mora: 0                                           |                                  |
|                                                                                                    | Observaciones                                                               |                                  |
|                                                                                                    |                                                                             |                                  |
| 0 2000 2012 0-                                                                                                    | Imprimir V Continuar Limpiar Salir                                          |                                  |
| © 2008 - 2013 Cr                                                                                                    |                                                                             | 0<br>*                           |
|                                                                                                    |                                                                             | THOMOA STORE                     |
| 🎢 Inicio 🛛 🍇 😰 🧮 🧕                                                                                                    |                                                                             | ES 🛠 🕞 🏳 📜 10:25<br>03/09/2014 ⋿ |

h. Se pulsa **ENTER** hasta llegar a la fila de abajo

i. luego de tener todo esto presionamos continuar

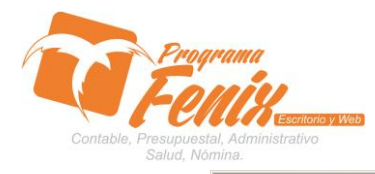

## PROTOCOLO MAESTROS BÁSICOS DE POS

| 👯 FENIX 2.0 - HONDA STORE- USUARIO: ADMINIS | STRADOR - Punto de Venta  |                      |               |                      |                  |                     |    |                  |                     |
|---------------------------------------------|---------------------------|----------------------|---------------|----------------------|------------------|---------------------|----|------------------|---------------------|
| Maestros Documentos Punto Ventas C          | Consultas Reportes Es     | tadistica Procesos F | speciales     |                      |                  |                     |    |                  |                     |
|                                             | 🚏 Recibo de Caja x Cuotas | (8)(10)(11)          |               |                      |                  | _                   |    |                  |                     |
|                                             |                           |                      |               |                      |                  |                     |    |                  |                     |
|                                             | Fecha de Recibo:          | 03/09/2014           | 15            | Nombre: RONAL        |                  |                     |    |                  |                     |
| 2.3.1 Jograso a Cala y Cuotas(11)           | r cond de ricordor        |                      |               | Direccion:           |                  |                     |    |                  |                     |
| 2.g.1. ingreso a caja x cootas(11)          | Numero de Recibo:         | PRE 0000193          | 9             | Telefono:            |                  |                     |    |                  |                     |
|                                             | Identificacion:           | 11002626             |               | Cupo Credito:        |                  |                     |    | Contabilidad     | Ctrl+C              |
|                                             | Codigo Cobrador(*):       | 001 ALMACEN          |               | Centro de Costo(*)   | 0101             |                     |    | Cuentas X Cobrar | Ctrl+A              |
| 1 2                                         |                           |                      |               |                      |                  |                     |    | Cuentas X Pagar  | Ctrl+P              |
|                                             | - Numero Factura          |                      |               |                      |                  |                     |    | Inventario       | Ctrl+I              |
|                                             |                           |                      | Total Factura | Cuota Ini.           | Cuotas V         | r. Cuotas           |    | Compras Crédito  | Ctrl+O              |
|                                             | 00000275                  |                      | 37            | 750 000,00           | 0 12,00          | 312 500,00          |    | Facturas Crédito | Ctrl+F              |
|                                             | Tipo de Pago(*): 01       | CONTABILIDAD DE      | REGIMEN CO    | MI Anti              | icipos x Cruzar: | 0                   |    | P.O.S            | Ctrl+U              |
|                                             |                           |                      | I I-          |                      |                  |                     |    | Nomina           | Ctrl+N              |
|                                             | Cuenta Detalle            | - 00000275           | Debito Cre    | 212500 0101 11002626 | RONAL            |                     |    |                  |                     |
|                                             | 110505001 CAJA GENE       | RAL                  | 312500        | 0                    | NOTICE .         |                     |    |                  |                     |
|                                             |                           |                      |               |                      |                  |                     |    |                  |                     |
|                                             |                           |                      |               |                      |                  |                     |    |                  |                     |
|                                             |                           |                      |               |                      |                  |                     |    |                  | _                   |
|                                             |                           |                      |               |                      |                  |                     |    |                  |                     |
|                                             |                           |                      |               |                      |                  |                     |    |                  |                     |
| A                                           |                           |                      |               |                      |                  |                     |    |                  |                     |
|                                             |                           |                      |               |                      |                  |                     |    |                  |                     |
|                                             | 1                         |                      |               |                      |                  |                     | 21 |                  |                     |
|                                             |                           |                      |               |                      |                  |                     |    |                  |                     |
|                                             | Total Débitos:            |                      | 312.50        | 00                   |                  |                     |    |                  |                     |
|                                             | Total Créditos:           |                      | 312.50        | 00                   | Graba            | r C <u>a</u> ncelar |    |                  | ×                   |
| @ 2008 -2013 Cre                            | Diferencias               |                      | 0             |                      |                  |                     |    |                  | ō                   |
|                                             |                           |                      |               |                      |                  |                     |    | THOMON STORE     | ¥<br>(+)            |
| Minicio 🐰 🕢 🚞 🧿                             | r 😰                       |                      |               |                      |                  |                     |    | ES 客 🍙 🖻 🗑 👩     | 10:25<br>/09/2014 💻 |

- j. Se revisa que las cuentas en el sistema estén correctas al igual que sus afectaciones
- k. Por último se pulsa el botón Grabar
- I. Fénix nos traerá un comprobante del movimiento que acabamos de realizar

| 🕻 Report Preview :       |                                      |                                                                                                    |                          |                   |               |         |           |            | _ 8 ×              |
|--------------------------|--------------------------------------|----------------------------------------------------------------------------------------------------|--------------------------|-------------------|---------------|---------|-----------|------------|--------------------|
|                          | $\leftarrow \rightarrow \rightarrow$ | 🗦 ¥ 🗋 着                                                                                                    | i 😂 🖻 🖬                  | Close             |               |         |           |            |                    |
| Trunkhais Search Results |                                      | HONDA STORE<br>JORGE OSCAR MARTINEZ NIEVES<br>900502698-1<br>CALE 7E # 7-04 23001 TEL: 7799615<br>Cedula: 11002626<br>Nombre: RONAL<br>Discriptor: |                          |                   |               |         | *         |            |                    |
|                          |                                      | Factura                                                                                                    | Cuota                    | Fecha             | Valor a Pagar | Abonado | Int. Mora |            |                    |
|                          |                                      | 00000275                                                                                                    | 1                        | 15/09/2014        | 312.500       | 312.500 |           |            |                    |
|                          |                                      | SON: TRESCIENTO<br>№00000275:\$3<br>OBS:                                                                                                    | IS DOCE MIL QUINIE       | NTOS PESOS M/CTE. |               |         |           |            |                    |
|                          |                                      | Elaborada Por.:<br>Usuario: ADMINISTRAI<br>Hora: 10:28:54                                                                                          | DOR Vendedor<br>AI MACEN |                   | Aceptada Por. | :       |           |            | _                  |
| Page 1 of 1              |                                      |                                                                                                    |                          |                   |               |         |           |            |                    |
| 🎦 Inicio 🛛 🐫 🗾           |                                      | 🖭 🏠                                                                                                    |                          |                   |               |         | ES        | * 👍 🖻 🕅 03 | 10:29<br>09/2014 💻 |